# Autosserviço

# Troca de senha de acesso a Intranet / Oracle / Moodle / Wi-Fi

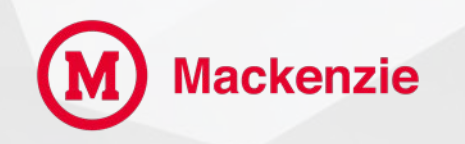

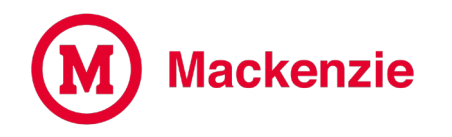

Para alterar sua senha de acesso, acesse o site do Mackenzie <u>www.mackenzie.br</u> e clique em "Colaboradores".

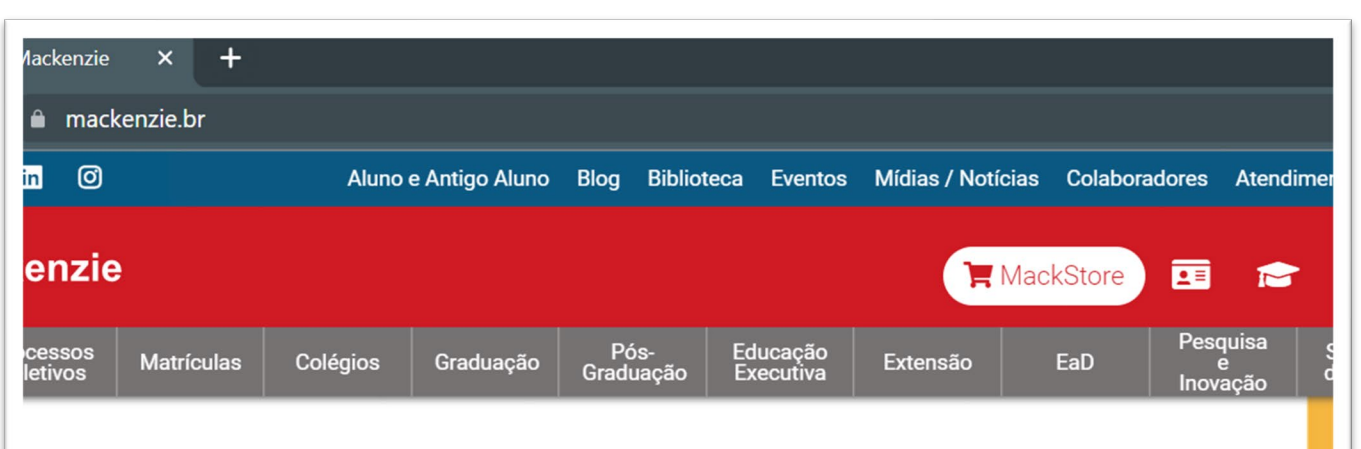

# <section-header><section-header><section-header><section-header><section-header><section-header><section-header>

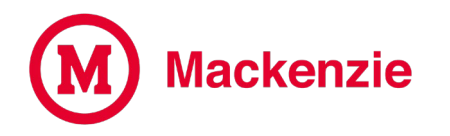

# Na tela de login, clique em Esqueci minha senha.

| Área restrita             |    |
|---------------------------|----|
| Utilize o DRT para acessa | r. |
|                           |    |
| Usuário                   |    |
| Senha                     |    |
|                           |    |
| anter logado 🗆            |    |
| squeci minha senha        |    |

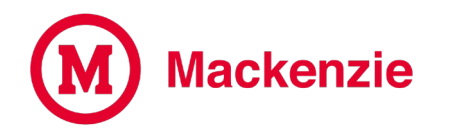

### Selecione a opção Funcionário ou Consultor, insira o DRT e clique em Enviar.

# Alteração de Senha Intranet / HCM / Moodle Preencha as informações abaixo e clique em Enviar. Você receberá em seu e-mail um link para alteração da sua senha. TIPO Funcionarios DRT Digite o DRT Enviar

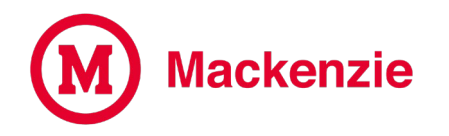

Um e-mail será enviado para sua conta @mackenzie.br com o link para redefinir a senha. Alteração de Senha Intranet / Oracle / Moodle

E-mail enviado para sua conta 1138683@mackenzie.br com o link para redefinir a senha

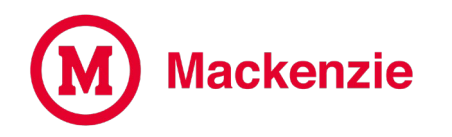

No e-mail de alteração de senha, clique no link ou no botão "Alterar a Senha".

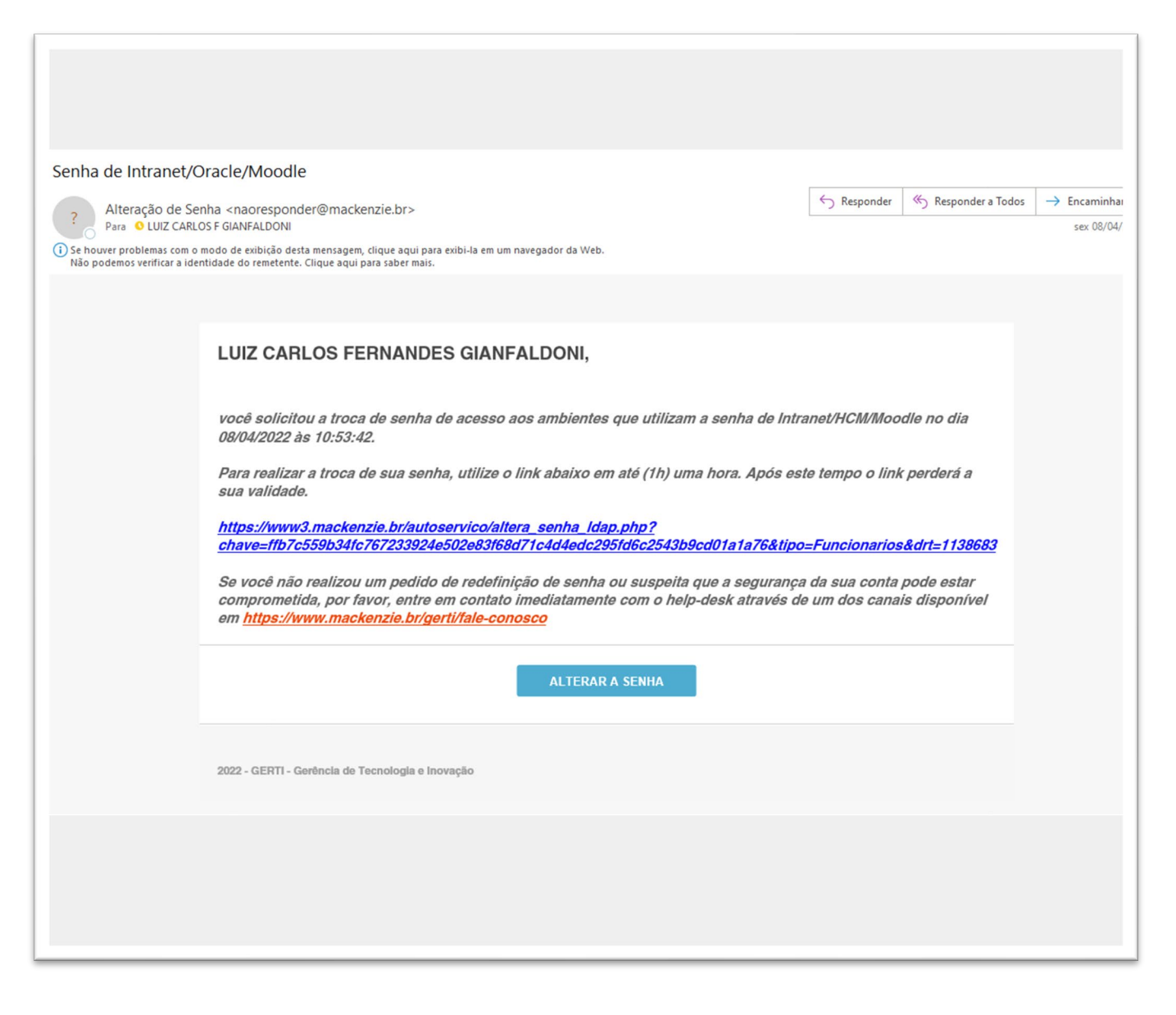

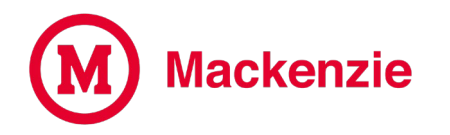

### Crie uma nova senha e clique em Enviar

Alteração de Senha Intranet / Oracle / Moodle

A NOVA SENHA DEVERÁ RESPEITAR OS SEGUINTES CRITÉRIOS:

- possuir no mínimo 8 caracteres e máximo 16 caracteres
- possuir pelo menos uma letra minúscula
- possuir pelo menos uma letra maiúscula
- possuir pelo menos um número
- possuir pelo menos um caractere especial (ex: #,\$,%,&,\*, etc.)

### DIGITE SUA NOVA SENHA

DIGITE NOVAMENTE A SUA NOVA SENHA

Enviar

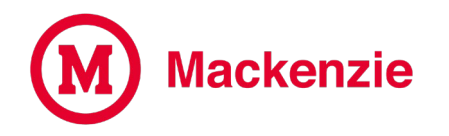

Após clicar em Enviar, sua senha para acessar a Intranet, Oracle e Moodle foi alterada. Alteração de Senha Intranet / Oracle / Moodle

Senha alterada com sucesso!

## Em caso de dúvida, acesse o portal de atendimento online através do link

https://www.mackenzie.br/gerti/fale-conosco/

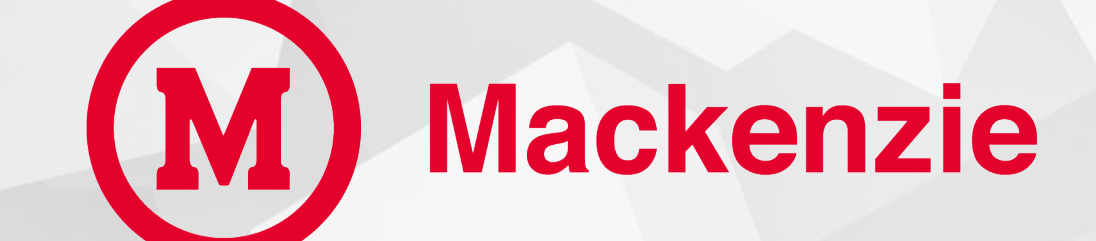

**GERTI – Gerência de Tecnologia e Inovação**